## Zoom Updates:

Open Zoom App. then select your profile image and click Check for Updates

| < > Q Search Ctrl+F             | က် 📮 🕓 🖲 ြိ<br>Home Chat Meetings Contacts Apps               | 6                                                     |
|---------------------------------|---------------------------------------------------------------|-------------------------------------------------------|
| C New Chat                      | Mira.lbrahim@chaffey.edu (yo                                  | Mira.lbrahim@chaffe LICENSED<br>mir***@chaffey.edu >~ |
|                                 |                                                               | Add a Personal Note                                   |
| Mira.lbrahim@c (you)            |                                                               | Settings                                              |
|                                 |                                                               | Available                                             |
| O Cherri Taite                  |                                                               | • Away                                                |
| Christina Holdiness Haoviand He |                                                               | • Do not disturb                                      |
| Kelly Kindred                   |                                                               | My Profile                                            |
| D Liza Quintero                 |                                                               | Try Top Features                                      |
| i View All                      | This is your personal spa                                     | Help >                                                |
|                                 | Collect ideas, draft messages, or save files                  | Check for Updates                                     |
| Ocelot Live Chat Agents         |                                                               | Switch to Portrait View                               |
| STEM Success Center             |                                                               | Switch Account                                        |
| ▶ BOTS ⊕                        |                                                               | Sign Out                                              |
|                                 | C. Screenshot → C File Q Audio Message<br>What's on your mind | ė                                                     |

• If you are up to date, there will be no install option.

💿 Zoom Update

– 🗆 X

## You are up to date

You are on the latest version 5.7.7 (1105). Release notes

| Close |
|-------|
|-------|

• Otherwise, you will have the option to update now or later.

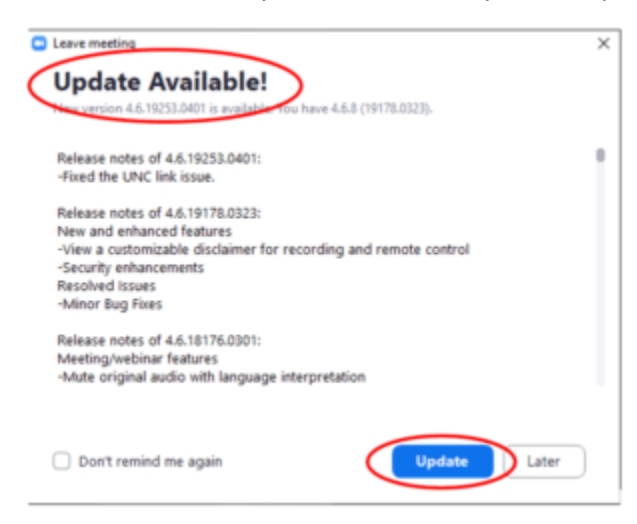

You can also watch the following 57 seconds YouTube video on how to check for Zoom updates in 3 different ways.